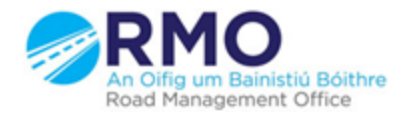

Working together effectively Ag obair go héifeachtach le chéile

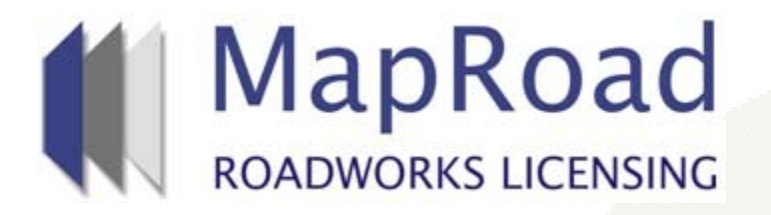

| Title:     | Processing A Request | Processing A Request For Additional Work Days |  |
|------------|----------------------|-----------------------------------------------|--|
| Reference: | 13.4                 |                                               |  |
| Revision:  | 0                    |                                               |  |
| Date:      | 21/03/2017           |                                               |  |

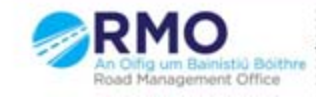

If a request has been made by the applicant for additional work days then a "View Additional Work Day(s) Request" link will be displayed on the top right hand side of the Works Programme. The assigned user in the Local Authority will have also received an email notification of same.

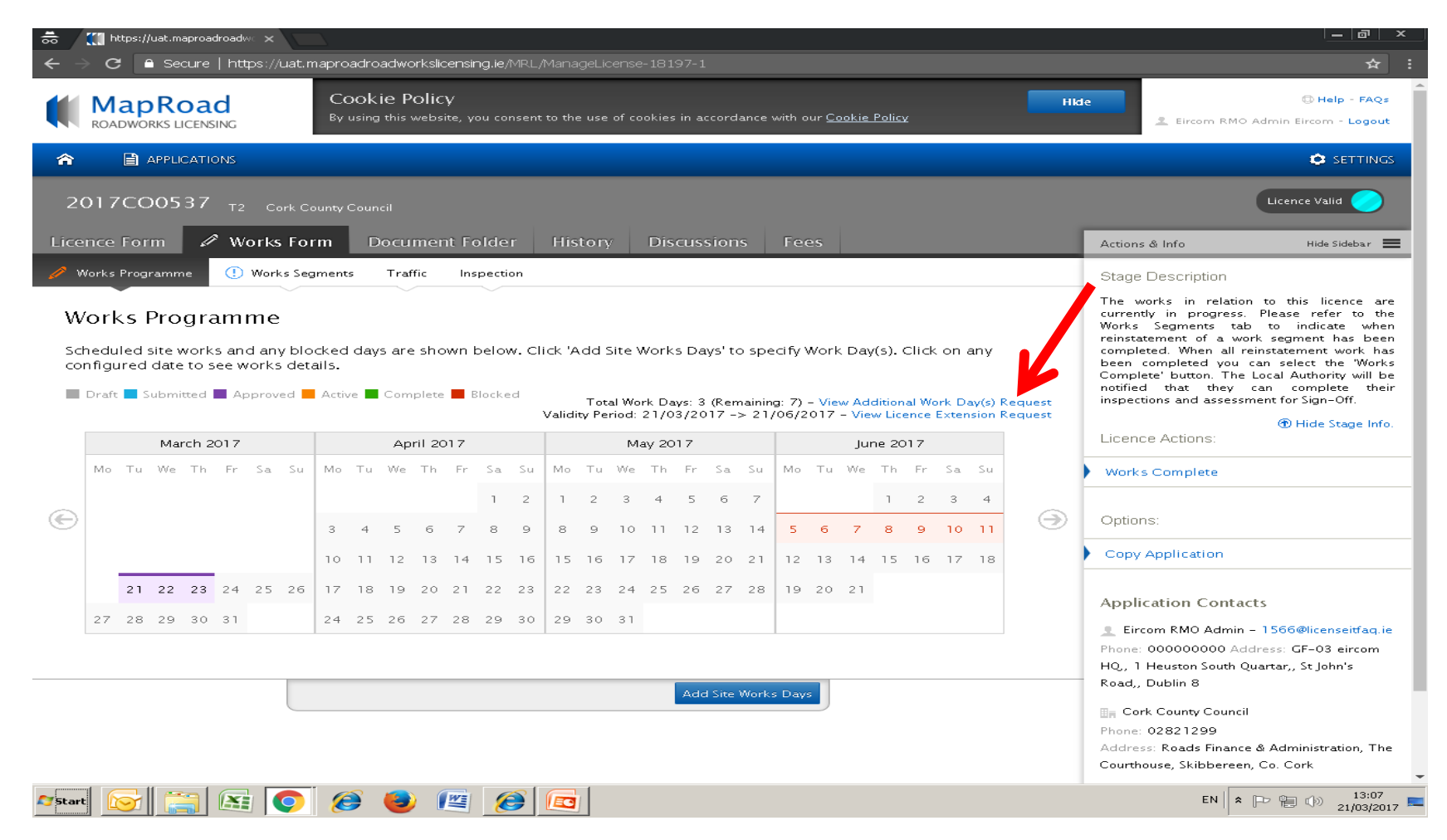

## Click on the link to view the details the local authority based on this information can either "Approve" or "Deny" the request.

| https://uat.maproadroadwo x                                                                                                    |                                                                                                    |  |  |
|----------------------------------------------------------------------------------------------------|----------------------------------------------------------------------------------------------------|--|--|
| ← → C Secure   https://uat.maproadroadworkslicensing.ie/MRL/ManageLicense-18197-10                                                                                                   | ☆ 🖡 :                                                                                                    |  |  |
| MapRoad<br>Roadworks Licensing                                                                                                    | Cork County Admin Cork County Council - Logout                                                                                                    |  |  |
| A    ☐ APPLICATIONS     Ē EXTERNAL L                                                                                                    | licences 🖨 licensing 🏟 settings                                                                                                    |  |  |
| 2017CO0537 T2 Eircom Assigned: RMO CC<br>You're acting as: Road C                                                                                                    | ork County Admin - Bandon<br>Opening Inspector Approver                                                                                                    |  |  |
| Licence Form Works Form Document Folder History Discussions Fees                                                                                                    | Actions & Info Hide Sidebar 🗮                                                                                                    |  |  |
| Works Programme ① Works Segments Traffic Inspection                                                                                                    | Stage Description                                                                                                    |  |  |
| Works Programme<br>Manage the Works Programme related to this Licence. Click on a work day block for more options.<br>Pending Works Days Extension Request                           | The works in relation to this licence are<br>currently in progress. To check the status of<br>reinstatement work, go to the Work Segments<br>tab and click the marker / trench line that<br>represents an excavation. Use the Inspection<br>tab to view or log any details of inspections<br>carried out and any defects or breaches<br>identified. |  |  |
| A request has been made for additional days on the road to carry out works. The number of days requested and reason given are detailed below.                                        | Hide Stage Info. Options:                                                                                                    |  |  |
| Requested by: Eircom RMO Admin                                                                                                    | Assign Licence                                                                                                    |  |  |
| Total No. of Site Days currently   10     granted:                                                                                                    | Application Contacts<br>Eircom RMO Admin - 1566@licenseitfaq.ie<br>Phone: 000000000 Address: GF-03 eircom<br>HQ, 1 Heuston South Quartar,, St John's                                                                                                    |  |  |
| Approve Deny Close Road, Dublin 8                                                                                                    |                                                                                                    |  |  |
| Submitted Approved Active Complete Blocked Total Work Days: 3 (Remaining: 7) – Work Days Extension Requested Validity Period: 21/03/2017 -> 21/06/2017 - Licence Extension Requested | Address: Roads Finance & Administration, The<br>Courthouse, Skibbereen, Co. Cork                                                                                                    |  |  |
| March 2017     April 2017     May 2017     June 2017                                                                                                    | S More Contacts Info.                                                                                                    |  |  |
| Mo Tu We Th Fr Sa Su Mo Tu We Th Fr Sa Su Mo Tu We Th Fr Sa Su Mo Tu We Th Fr Sa Su Mo Tu We Th Fr Sa Su 1 2 3 4                                                                     |                                                                                                    |  |  |
| Arstart 💽 🚍 🕾 💽 🎯 🔮 🕮 🙆 🖾                                                                                                    |                                                                                                    |  |  |

## Please submit any queries to the RMO through <u>Support@mrl.jitbit.com</u>

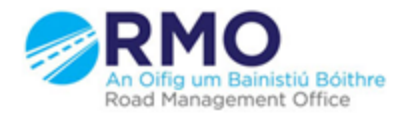

Working together effectively Ag obair go héifeachtach le chéile